## Ubuntu12.04 下输入法的配置

安装完系统后,首先进入界面如下:

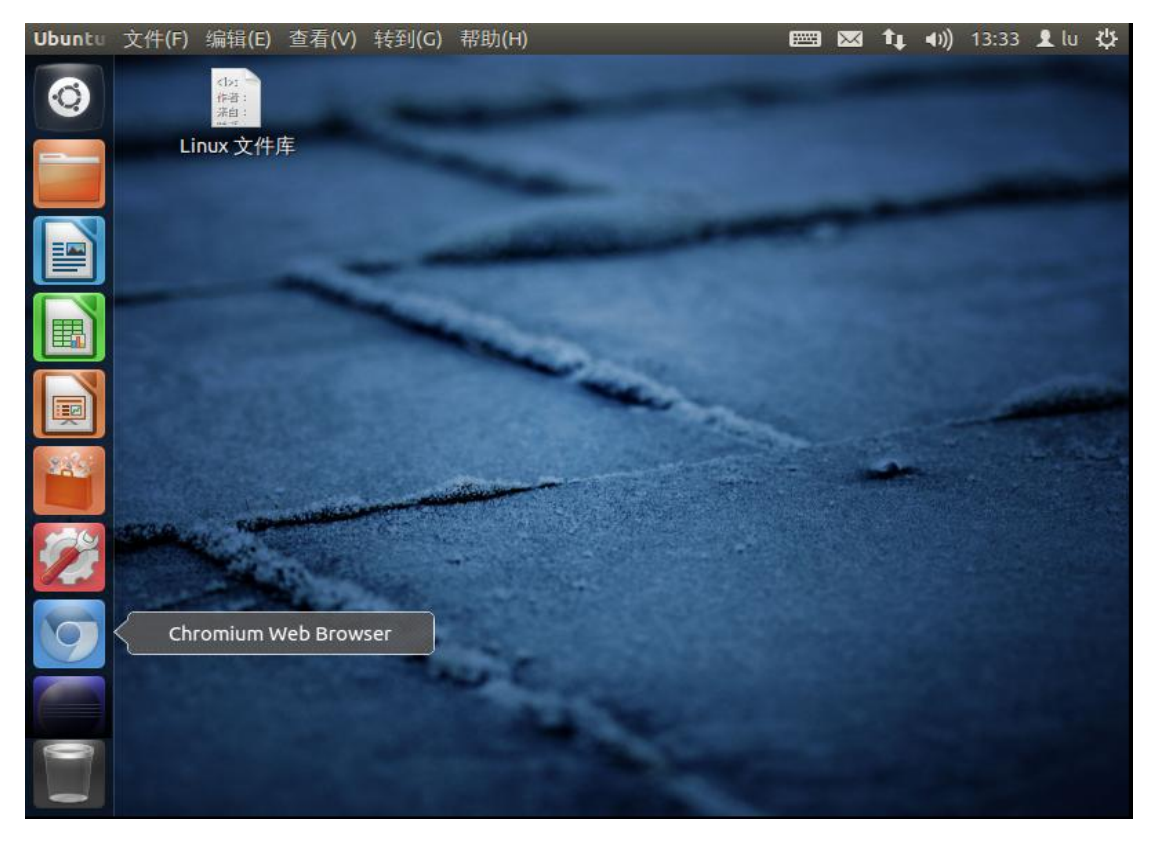

单击右上角的键盘按钮"📟":

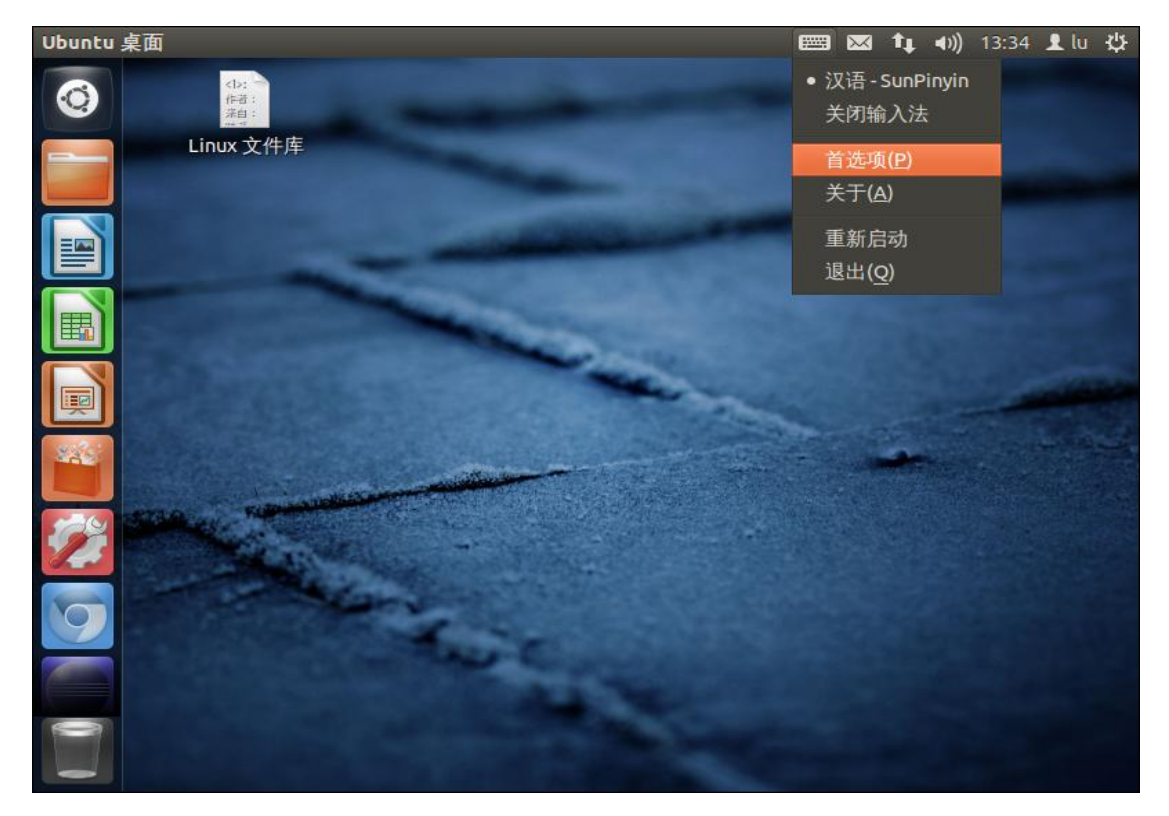

## 选择"首选项":

| IBus 设置            |             |         |                     |    | $\sim$                                                                                                    | Ť‡ | <b>4</b> ))) | 13:35 | 👤 lu    | 4 |
|--------------------|-------------|---------|---------------------|----|----------------------------------------------------------------------------------------------------|----|--------------|-------|---------|---|
|                    | 💊 🔵 IBus 设置 |         |                     |    |                                                                                                    |    |              |       |         |   |
| Linux 文件库          | 常规 输入法 高级   |         |                     |    |                                                                                                    |    |              |       |         |   |
|                    | 快捷键         |         |                     |    |                                                                                                    |    |              |       |         |   |
| LibraOffica Wr     | 开关:<br>iter | Contro  | l+space; Zenkaku_Ha |    |                                                                                                    |    |              |       |         |   |
|                    | 应用: [       |         |                     |    |                                                                                                    |    |              |       |         |   |
|                    | 禁用:         |         |                     |    |                                                                                                    |    |              |       |         |   |
|                    | 下一输入法:      | Shift+C | ontrol_L; Control+S |    |                                                                                                    |    |              |       |         |   |
|                    | 上一输入法:      |         |                     |    |                                                                                                    |    |              |       |         |   |
|                    | 字体和风格       |         |                     |    |                                                                                                    |    |              |       | and the |   |
| A CO SPECIAL RUPER | 候选词排列方向     | :       | 水平                  | -  | a subscription of the subscription of the subs |    |              |       |         |   |
|                    | 显示语言栏:      |         | 嵌入菜单                | \$ |                                                                                                    |    |              |       |         |   |
|                    | 在系统托盘」      | 显示图     | ]标                  |    |                                                                                                    |    |              |       |         |   |
|                    |             | 显示输入    | 法名字                 |    |                                                                                                    |    |              |       |         |   |
|                    | ☑ 在应用程序窗    | 了中户     | 用内嵌编辑模式             |    |                                                                                                    |    |              |       |         |   |
|                    | □ 使用自定义字    | 译体:     | Sans                | 10 |                                                                                                    |    |              |       |         |   |
|                    |             |         |                     |    |                                                                                                    |    |              |       |         |   |

(1)此窗口主要是配置输入法间的切换按键,比如:常用的"Shift+Ctrl";

单击"下一输入法"右边的选项"…":

| IBus 设置            |                                                                                 | a tt | <b>∢</b> )) | 13:37 | 👤 lu | ψ |
|--------------------|---------------------------------------------------------------------------------|------|-------------|-------|------|---|
|                    | <ul> <li>☑ ■ IBus 设置</li> <li>常规 输入法 高级</li> </ul>                              |      |             |       |      |   |
| Linux 文件库          | 中捷律                                                                             |      |             |       |      |   |
|                    | 😣 选择下一输入法的快捷键                                                                   |      |             |       |      |   |
|                    | 快捷键                                                                             |      |             |       |      |   |
|                    | Shift+Control_L                                                                 |      |             |       |      |   |
|                    | Control+Shift_L                                                                 |      |             |       |      |   |
|                    | 按键: Control_L                                                                   |      |             | -     |      |   |
|                    | 修饰符:   Control □ Alt   ☑ Shift   □ Meta<br>□ Super □ Hyper □ Capslock □ Release | -    |             |       |      |   |
| TO STORAGE REPLACE | 添加(A) 应用(A) 删除(D)                                                               |      |             |       |      |   |
|                    | 取消(C) 确定(O)                                                                     |      |             |       |      |   |
|                    | ☑ 在系统托盘上显示图标                                                                    |      |             |       |      |   |
|                    | ☑ 在语言栏上显示输入法名字                                                                  |      |             |       |      |   |
|                    | ☑ 在应用程序窗口中启用内嵌编辑模式                                                              |      |             |       |      |   |
| 0                  | □ 使用自定义字体: Sans 10                                                              |      |             |       |      |   |
|                    |                                                                                 |      |             |       |      |   |

在此窗口中,再次单击"按键"后的" … "图标,弹出如下的窗口:

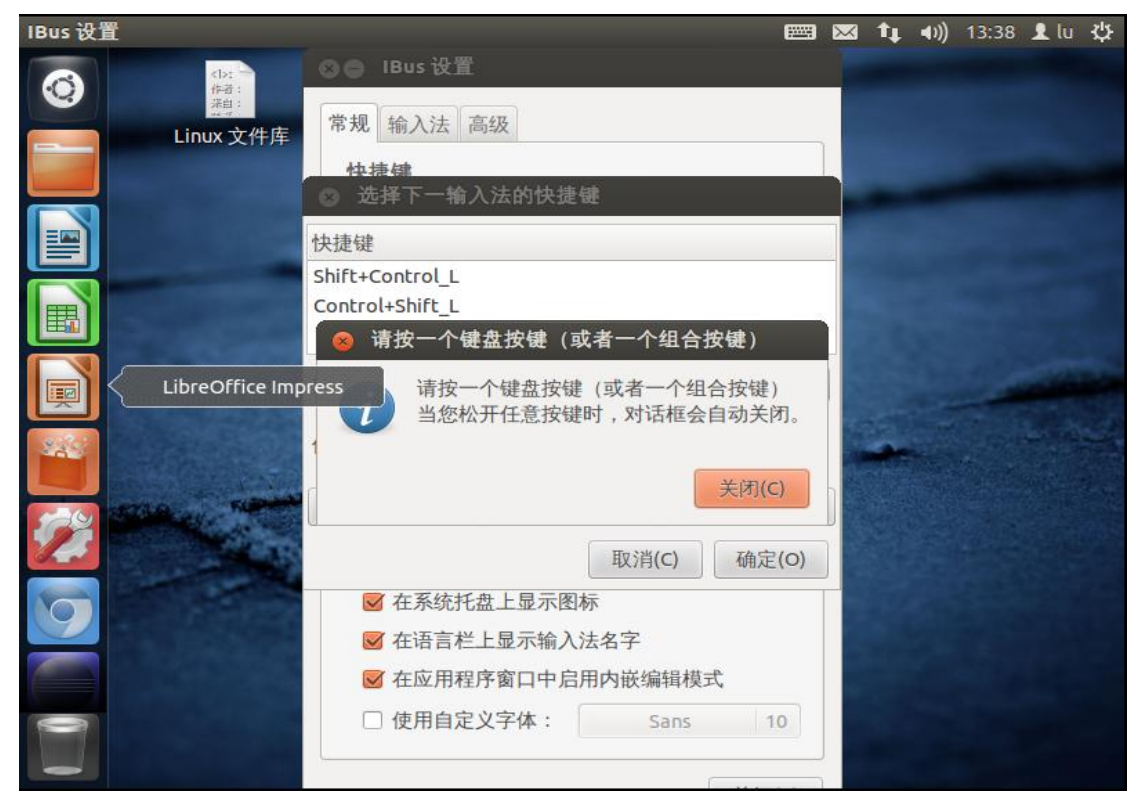

此时,按住键盘中的一对组合键,如:Shift+Ctrl,窗口会自动关闭,显示如下:

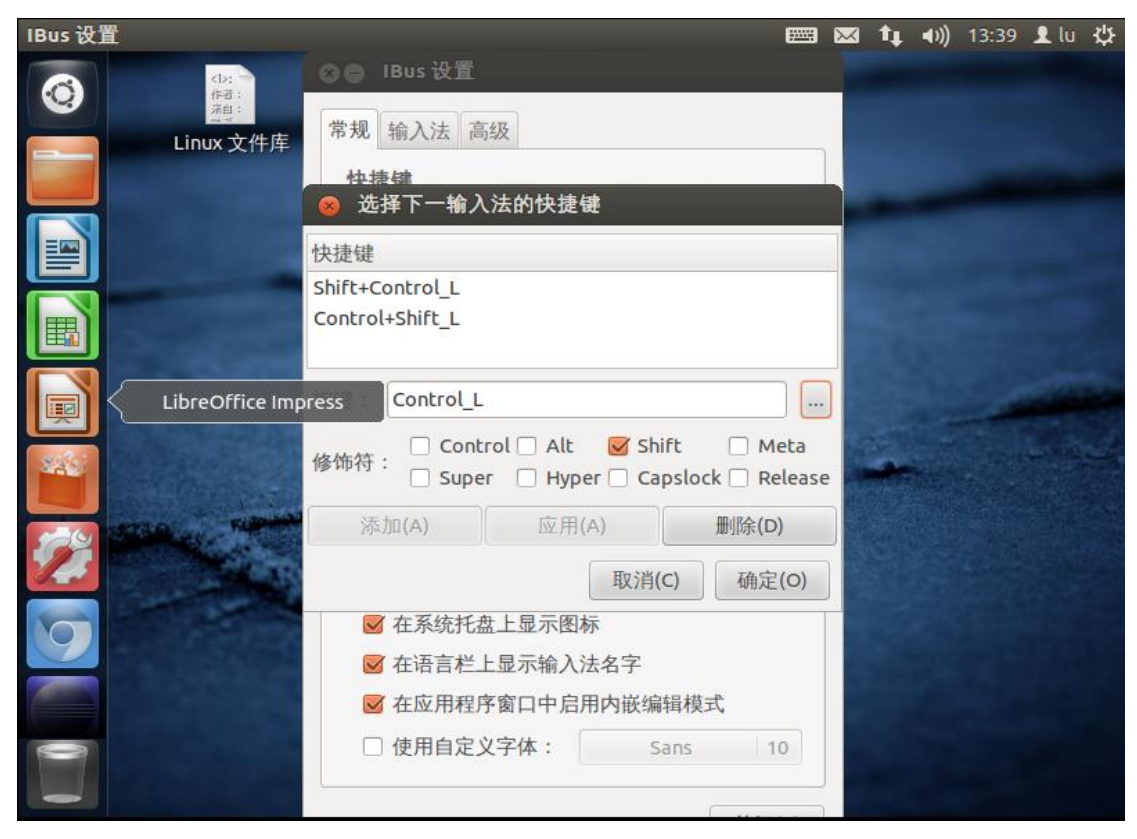

单击"确定",即完成了,Ubuntu下输入法的切换。

(2)选择窗口中的"输入法"选项:

| IBus 设置   |                                   |                   |                | $\sim$  | ŤĻ. | <b>∢</b> )) | 13:41 | 👤 lu | 华 |
|-----------|-----------------------------------|-------------------|----------------|---------|-----|-------------|-------|------|---|
|           | ● IBus 设置                         |                   |                |         |     |             |       |      |   |
| Linux 文件库 | <sup>常规</sup> <sup>1</sup> 新八法 高级 |                   |                |         |     |             |       |      |   |
|           | 选择输入法                             | \$                | 添加(A)          |         |     |             |       |      |   |
|           | 输入法                               |                   | 删除(R)          |         |     |             |       |      |   |
|           |                                   |                   | 向上(U)          |         |     |             |       |      |   |
|           |                                   |                   | 向下(D)<br>关于(A) |         |     |             | -     |      |   |
|           |                                   |                   | 首选项(P)         | A REAL  |     |             |       |      |   |
|           |                                   |                   |                | BONGA . |     |             |       |      |   |
| 9         |                                   |                   |                |         |     |             |       |      |   |
|           | 利主内な一人分)汁日敷に                      | Anta 2 st         |                |         |     |             |       |      |   |
|           | ⑦ 約4中第一个個人法是默认<br>您可以使用上/下按钮来更可   | 的個人法。<br>收默认的输入法。 |                |         |     |             |       |      |   |
|           |                                   |                   | [              |         |     |             |       |      |   |

单击"选择输入法",并选择"汉语":

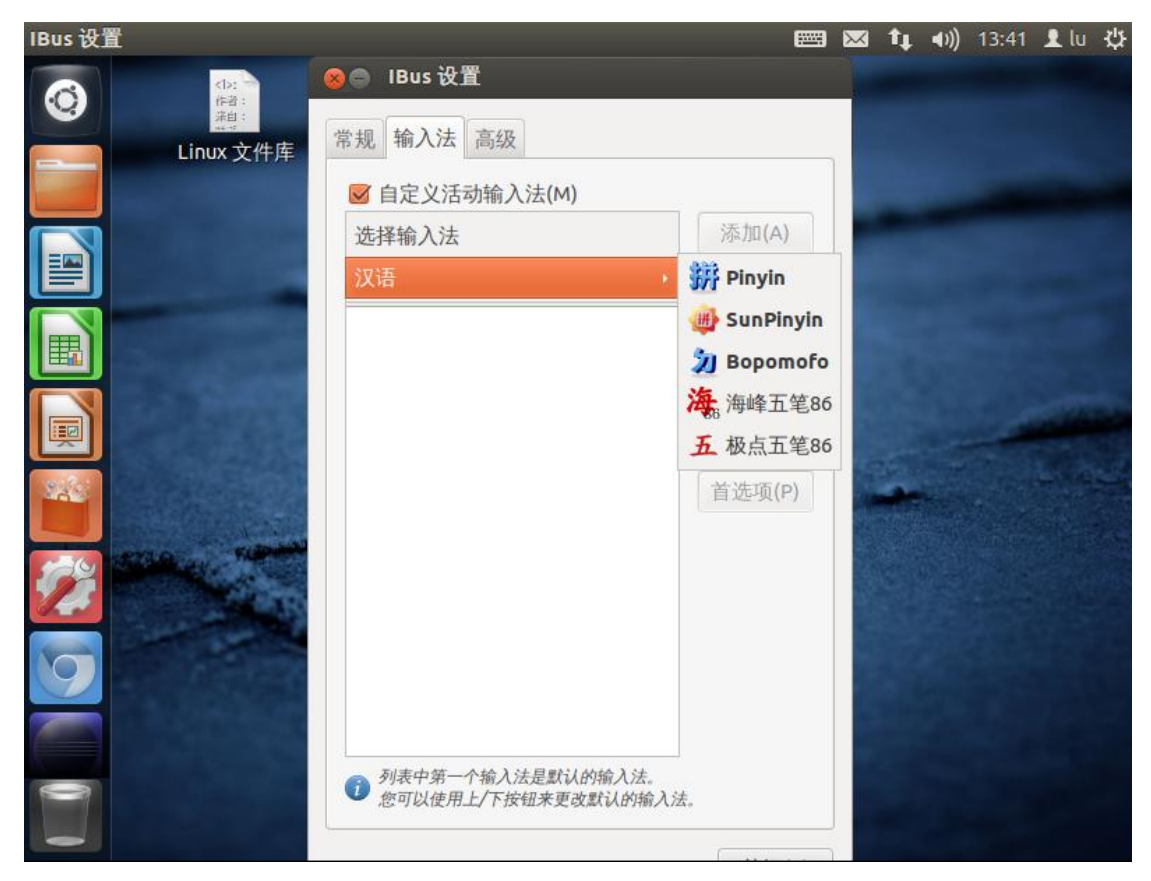

从下拉菜单中选择自己喜欢的"汉语输入法":

| IBus 设置 |                                               |         | E 6            | 🛛 tı | <b>∢</b> )) 13: | 42 👤 lu 🔱 |
|---------|-----------------------------------------------|---------|----------------|------|-----------------|-----------|
|         | <ul> <li>Bus 设置</li> <li>常规 输入法 高级</li> </ul> |         |                |      |                 |           |
|         | ✓ 自定义活动输入法(M                                  | )       | ·沃加(A)         |      |                 |           |
|         | 输入法                                           | •       | 册]除(R)         |      |                 |           |
|         |                                               |         | 向上(U)          |      |                 |           |
|         |                                               |         | 向下(D)<br>关于(A) |      | -               | -         |
|         |                                               |         | 首选项(P)         |      |                 |           |
|         |                                               |         |                |      |                 |           |
| 9       |                                               |         |                |      |                 |           |
|         | ⑦表中第一个输入法是默认<br>你可以使用上人下关键中于                  | 认的输入法。  | 7              |      |                 |           |
|         |                                               | 以本い的棚八店 | •              |      |                 |           |

单击"添加":

| IBus 设置   |                                        |        | $\sim$ | 1 | <b>⊲</b> ))) | 13:42 | 👤 lu | ₽ |
|-----------|----------------------------------------|--------|--------|---|--------------|-------|------|---|
|           | ● IBus 设置                              |        |        |   |              |       |      |   |
| Linux 文件库 | <ul> <li>✓ 自定义活动输入法(M)</li> </ul>      |        |        |   |              |       |      |   |
|           | 🌐 SunPinyin 🗘                          | 添加(A)  |        |   |              |       |      |   |
|           | 输入法                                    | 删除(R)  |        |   |              |       |      |   |
|           | (對) 汉语 - SunPinyin                     | 向上(U)  |        |   |              |       |      |   |
|           |                                        | 向下(D)  |        |   |              |       |      |   |
|           |                                        | 关于(A)  |        |   |              |       |      |   |
|           |                                        | 首选项(P) |        |   |              |       |      |   |
| 22        |                                        |        |        |   |              |       |      |   |
| 0         |                                        |        |        |   |              |       |      |   |
|           | 利表中第一个输入法是默认的输入法。 您可以使用上/下按钮来更改默认的输入法。 |        |        |   |              |       |      |   |

关闭窗口...此时,可以新建一个文档,测试一下,并用"Shift+Ctrl"切换输入法。

谨以此文章感谢那些为 Linux 的发展奋斗的人……